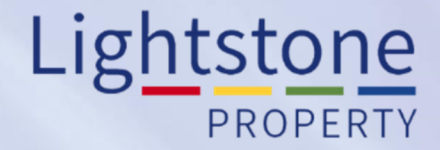

## Logging in to Toolkit

Property Toolkit User Guide

## WELCOME TO TOOLKIT

LOGIN

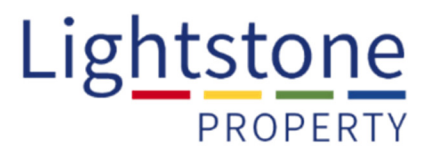

There are 2 ways to login in to the Property Toolkit:

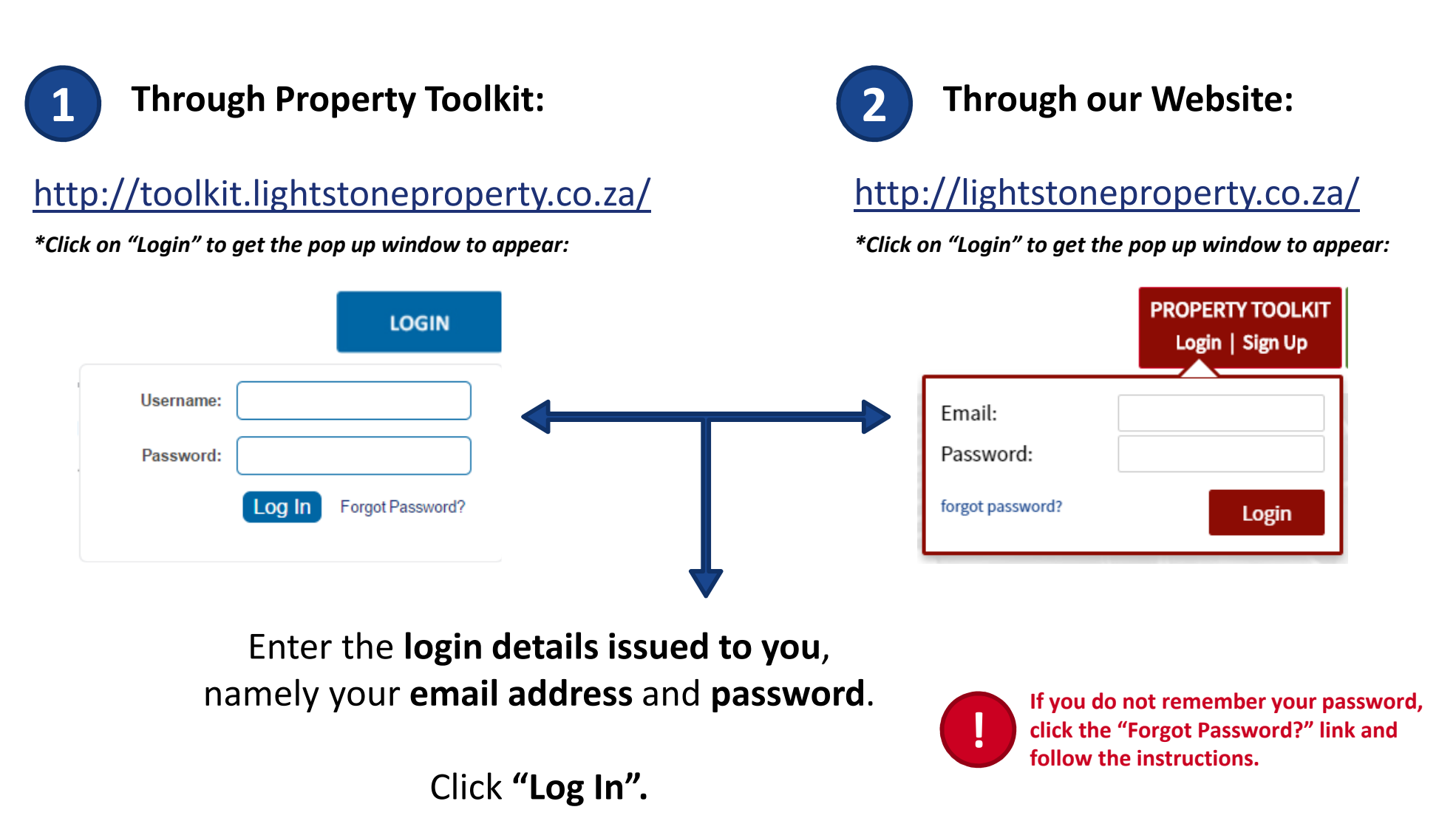

## Logging In – Reminder...

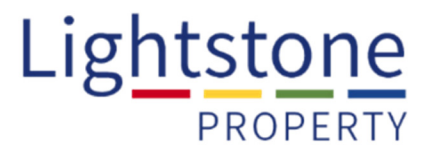

Remember to **save these URL's to your favourites for easy access** if you are using an Internet Explorer browser, **or create a bookmark** in Google Chrome.

All subscribers get **free access to the Lightstone Property App**. The App is available to all **Android and Apple** users.

**Download the App** by visiting your **App store and search for Lightstone Property**:

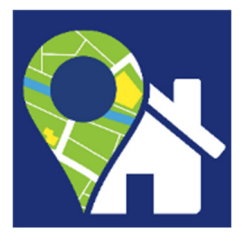

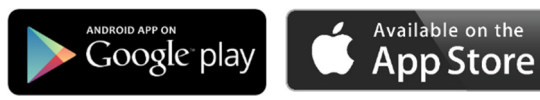

A user manual is available for the Lightstone App on our website: http://lightstoneproperty.co.za/PropertyToolkit.aspx

Scroll to the "Property App" section and click on the

Download User Guide 📩

button.